# **APPLICATION NOTE 1**

Application note about SMT398 Test Examples

# **SMT398**

# SUNDANCE MULTIPROCESSOR TECHNOLOGY LTD.

# **Revision History**

| Date       | Comments / Changes                                                                 | Author | Revision |
|------------|------------------------------------------------------------------------------------|--------|----------|
| 18/08/2003 |                                                                                    | E.P    | 1.0.0    |
| 19/08/2003 | Correction of Figure 1 Now T2C1<->T2C0 is right. (used to be T2C2 instead of T2C1) | E.P    | 1.1.0    |
| 27/08/2003 | Addition of FPGA design and software detailed explanations                         | E.P    | 1.2.0    |
| 09/09/2003 | Addition of folder and design structure for test examples                          | E.P    | 1.2.1    |
| 14/10/2003 | Addition of SHB connectors letters on picture figure 2                             | E.P    | 1.2.2    |

| Document Tit | Document Title Application note about SMT398 Test Examples.doc |          |       |      | .doc    |
|--------------|----------------------------------------------------------------|----------|-------|------|---------|
| Date         | 23/10/96                                                       | Revision | 1.2.2 | Page | 1 of 16 |

# **Table of Content**

| Revision History 1                                                                             |
|------------------------------------------------------------------------------------------------|
| Table of Content 2                                                                             |
| Table of figures                                                                               |
| Test Equipment 4                                                                               |
| SDB and Comport connections 4                                                                  |
| Test Procedure                                                                                 |
| Tests 1 to 4 5                                                                                 |
| Tests 5 to 9 6                                                                                 |
| Tests 10 and 11 6                                                                              |
| Test 12 6                                                                                      |
| FPGA Test Designs                                                                              |
| FPGA constraints files                                                                         |
| Test designs folder structure                                                                  |
| Test Designs Fundamentals 11                                                                   |
| Write Command Format 12                                                                        |
| Read Command Format 13                                                                         |
| Software functions 13                                                                          |
| Function: void memTestInit( UINT32 baseaddress, UINT32 nbytes, UINT32 nbits, UINT32 nCmd_port) |
| Function: extern UINT32 memTestDataBus() 13                                                    |
| Function: memTestAddressBus() 14                                                               |
| Function: UINT32 memTestDevice()14                                                             |
| Function: void ReadWriteMemInit(UINT32 nCmd_port)15                                            |
| Function: ReadMemory(VUINT32 address)15                                                        |
| function: WriteMemory(UINT32 address, UINT32 data)16                                           |

# Table of figures

| Figure 1: ComPort Connections        |                              |
|--------------------------------------|------------------------------|
| Figure 2: Tim modules position       | 5                            |
| Figure 3: ComPort switches set up    | 7                            |
| Figure 4: Folder structure           | Error! Bookmark not defined. |
| Figure 6: Src subfolders             |                              |
| Figure 7: Src Subfolders             |                              |
| Figure 8:Common modules              |                              |
| Figure 9: Write Command first word   |                              |
| Figure 10: Write Command second word |                              |

| Document Tit | е        | Application note | about SMT398 | Test Examples | .doc    |
|--------------|----------|------------------|--------------|---------------|---------|
| Date         | 23/10/96 | Revision         | 1.2.2        | Page          | 2 of 16 |

| Document Title |          | Application note | about SMT398 | Test Examples | .doc    |
|----------------|----------|------------------|--------------|---------------|---------|
| Date           | 23/10/96 | Revision         | 1.2.2        | Page          | 3 of 16 |

# Test Equipment.

IBM compatible PC with 3.3v rail on motherboard..

SMT376

SMT310Q, 4-slotTIM carrier.

SMT398

- 2 SHB Tester PCBs (Only available under request)
- 4 ComPort cables

# **SDB and Comport connections**

Connect one SHB Tester on SHB A and SDB B.

Connect second SHB Tester on SHB C and SDB D.

Connect comport 0 of the SMT398 to comport 1 of the SMT398.

(This set up doesn't respect the ComPort connection rules defined in the SMT398 User Manual because the idea here is only to test the interconnect of the FPGA for the ComPort signals. No ComPort interface is implemented in the FPGA to manage this link, so no conflict can occur at reset).

Connect comport 3 of the SMT398 to comport 0 of the SMT376.

Connect comport 5 of the SMT398 to comport 1 of the SMT376.

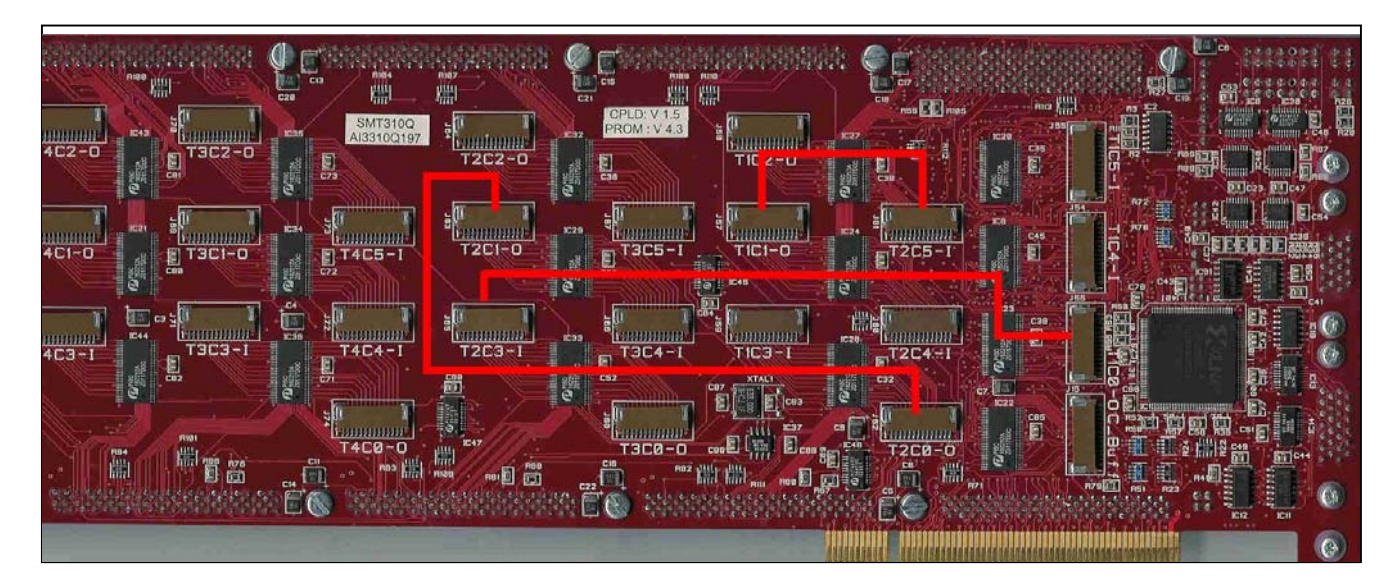

Figure 1: ComPort Connections

| Document Tit | Application note about SMT398 Test Examples.doc |          |       |      |         |
|--------------|-------------------------------------------------|----------|-------|------|---------|
| Date         | 23/10/96                                        | Revision | 1.2.2 | Page | 4 of 16 |

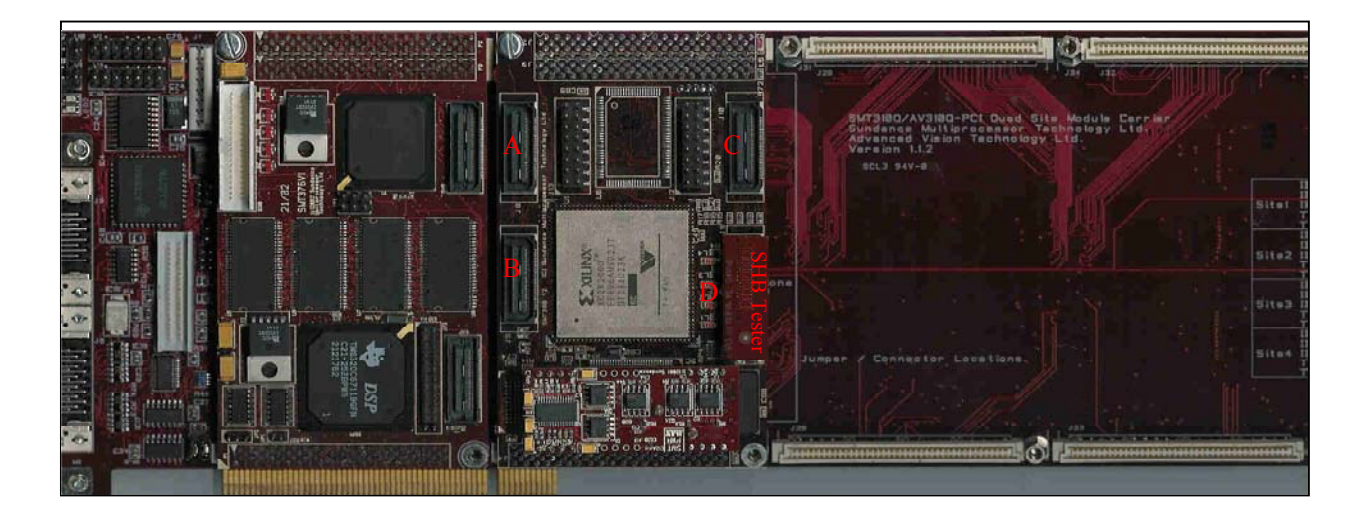

Figure 2: Tim modules position

# **Test Procedure.**

After running a test, the test program comes back to the test menu so that you can select the next test to run.

This requires that the SMT398 supports the TIM CONFIG reset feature:

- Your CPLD code version must be 2.0 or above, indicated by a sticker on the CPLD. No sticker means that the CPLD code doesn't support this feature. (Description in the SMT398 User Manual Reset Control chapter).
- Your SMT398 PCB version must be version 3 (indicated on TOP of the SMT398 PCB). If your SMT398 is version 3 PCB but the CPLD is not version 2.1 or above, you can update your CPLD code with version 2.2.

If your board doesn't support this feature, you need to exit and you must run again the program to execute the next test.

This is to ensure that a reset is inferred to the boards before downloading another configuration in the FPGA. Otherwise, the program will hang.

Please read about Configuring the FPGA in the SMT398 User Manual and about the software routines in "Application note about bitstream download software.pdf" for more detailed explanations on the configuration protocol.

The test will ask you first to select the Virtex which is fitted on your SMT398.

Then you can select a test.

# Tests 1 to 4

They make use of ComPort 4 on the SMT398 and of ComPort 1 on the DSP TIM.

They require to set the pipe T1C1 <-> T2C4 using the ComPort switches of the SMT310Q. See Figure 3: ComPort switches set up.

You don't need to unplug the link T1C1 <-> T2C5.

You can set up the switches using the 3L Diamond server (In Board\options\Configuration) or using the SMT6300 application called BoardInfo.

| Document Title Application note about SMT398 Test Examples.doc |          |          |       | .doc |         |
|----------------------------------------------------------------|----------|----------|-------|------|---------|
| Date                                                           | 23/10/96 | Revision | 1.2.2 | Page | 5 of 16 |

# Tests 5 to 9

You need to deselect the ComPort switches setting that sets the pipe T1C1 <-> T2C4 . They make use of ComPort 5 on the SMT398 and of ComPort 1 on the DSP TIM.

# Tests 10 and 11

To be able to run tests 10 and 11 you will need to unplug the SMT310Q and change T2C1<->T2C0 to T1C4 <-> T2C0.

# Test 12

The Leds flash at about 1 second interval in reverse order: 4, 3, 2 and 1.

| Document Tit | Document Title Application note about SMT398 Te |          |       |      | .doc    |
|--------------|-------------------------------------------------|----------|-------|------|---------|
| Date         | 23/10/96                                        | Revision | 1.2.2 | Page | 6 of 16 |

|                                |                            | -                                                                                                    |
|--------------------------------|----------------------------|----------------------------------------------------------------------------------------------------|
| TIM1                           | TIM2                       | Host comportExternal Buffer                                                                                              |
| 3 <del>↓</del><br>1 <b>→</b> 🔚 | <b>+</b> 0<br><b>+</b> 4   |                                                                                                    |
| 2→<br>0 4 5<br>↓ ↑ ↑           | +5<br>3 1 2<br>+ + +       | I Host ↔ T1C3                                                                                                    |
| ↓ ↓ ↓<br>3 1 2<br>0+<br>4+     | + + +<br>0 4 5<br>+3<br>+1 | <ul> <li>Note that connecting the host comport to<br/>T1C3 disables the connection between<br/>T1C3 and T2C0.</li> </ul> |
| 5 <del>4</del>                 | <b>+</b> 2<br>TIM3         | Restore switch settings automatically                                                                                    |

Figure 3: ComPort switches set up.

# **FPGA Test Designs**

The SMT398 example designs are:

CxPTest: Implements a design to test connectors on the SMT398.

QDRTest Implements a design to test the QDR memory on the SMT398.

ZBTTest Implements a design to test the ZBT Memory on the SMT398.

All these designs have been implemented using <u>ACTIVE-HDL</u> from ALDEC tools and Xilinx <u>ISE Foundation</u> tool suite.

The designs folder structure respects the one imposed by a typical design in ACTIVE-HDL:

| Document Tit | le       | Application note about SMT398 Test Examples.doc |       |      |         |  |  |
|--------------|----------|-------------------------------------------------|-------|------|---------|--|--|
| Date         | 23/10/96 | Revision                                        | 1.2.2 | Page | 7 of 16 |  |  |

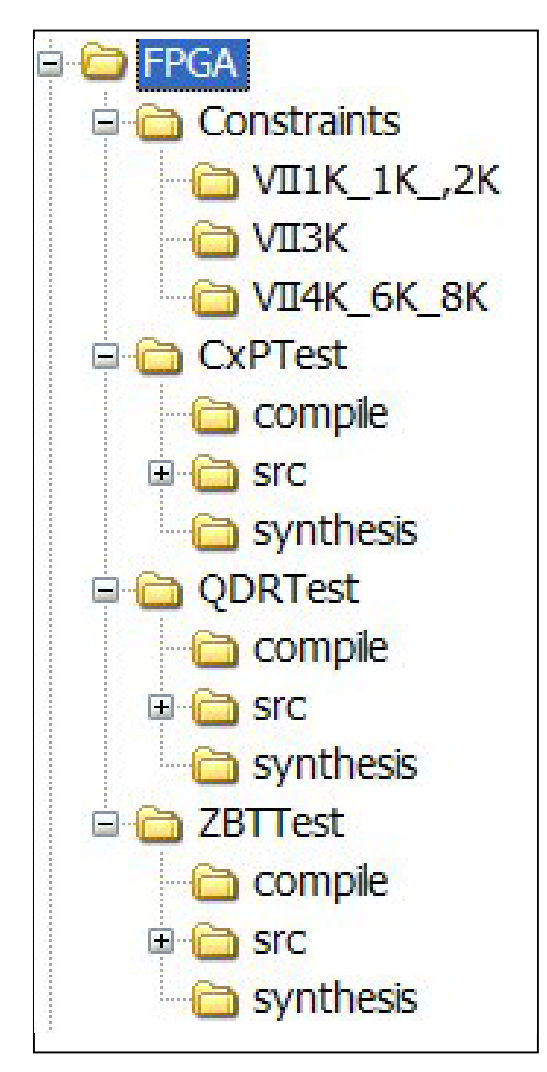

Figure 4: Folder structure

# FPGA constraints files

See SMT398 User Manual.

# Test designs folder structure

A design is stored in a folder whose name is the same as the design name.(ZBTTest, QDRTest or CxPTest)

Right underneath, the design description file (with the extension ADF), compile.cfg and bde.set are 3 files needed by ACTIVE-HDL to set up its project.

The content of the subfolders is as follows:

| Document Title Application note about SMT398 Test Examples.doc |          |          |       | .doc |         |
|----------------------------------------------------------------|----------|----------|-------|------|---------|
| Date                                                           | 23/10/96 | Revision | 1.2.2 | Page | 8 of 16 |

#### compile

VHDL files generated from block and state diagrams.

#### Src

Design source files:

| Source Type                                   | Description |
|-----------------------------------------------|-------------|
| VHDL Module                                   | .vhd        |
| VHDL Testbench                                | .vhd        |
| VHDL Package                                  | .vhd        |
| Implementation Constraint file                | .ucf        |
| Block diagrams                                | .bde        |
| State diagrams                                | .asf        |
| SDF data file                                 | .sdf        |
| file with simulation results (waveform files) | .awf        |
| Macro files to run simulations                | .do         |

### Table 1:Design source files

#### synthesis

The files used/produced by the synthesis and implementation tools from Xilinx.

| Source Type                         | Description |
|-------------------------------------|-------------|
| Project Notebook                    | .npl        |
| VHDL Module                         | .vhd        |
| VHDL Package                        | .vhd        |
| Implementation Constraint file      | .ucf        |
| Synthesis netlist                   | .ngc        |
| SDF data file                       | .sdf        |
| Place and route report              | .par        |
| Pad report to check pin assignement | .pad        |
| FPGA bitstream                      | .bit        |

#### Table 2: Synthesis and Implementaton tools source files

| Document Tit | le       | Application note about SMT398 Test Examples.doc |       |      |         |  |
|--------------|----------|-------------------------------------------------|-------|------|---------|--|
| Date         | 23/10/96 | Revision                                        | 1.2.2 | Page | 9 of 16 |  |

All designs contain the following subfolders under the Src folder:

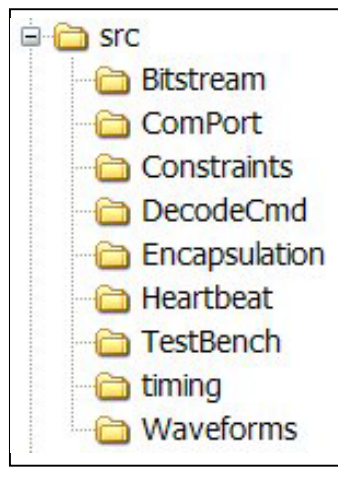

#### Figure 5: Src subfolders

| Folder        | Description                                                                                                    |  |  |
|---------------|----------------------------------------------------------------------------------------------------|--|--|
| Bitstream     | You can copy your bitstream in this folder                                                                                                    |  |  |
| ComPort       | Contains the ComPort Interface core                                                                                                    |  |  |
| Constraints   | Contains the constraints files needed for the design implementation.                                                                                                    |  |  |
|               | <ul> <li>VII1000 is for XC2V1000, XC2V 1500 and<br/>XC2V2000.</li> </ul>                                                                                                    |  |  |
|               | <ul> <li>VII3000 is for XC2V3000, XC2V4000 and<br/>XC2V6000.</li> </ul>                                                                                                    |  |  |
| DecodeCmd     | Contains the Command decoding interface.                                                                                                    |  |  |
| Encapsulation | Contains an Encapsulation design that instantiates the top level Top.vhd and connects it to a ComPort Interface and to the designs specific I/O peripheral model FOR SIMULATION only. |  |  |
|               | Top.vhd is the highest level synthesisable.                                                                                                    |  |  |
| Heartbeat     | Contains a design that toggles about every seconds with a 50Mhz clock.                                                                                                    |  |  |
| TestBench     | Encapsulates the design Encaps.vhd to provide clock and reset stimuli.                                                                                                    |  |  |
|               | Also contains .do macro files for functional and Timing simulation.                                                                                                    |  |  |
| Waveforms     | file with simulation results (waveform files)                                                                                                    |  |  |

Figure 6: Src Subfolders

| Document Title Application note about SMT398 Test Examples.doc |          |          | .doc  |      |          |
|----------------------------------------------------------------|----------|----------|-------|------|----------|
| Date                                                           | 23/10/96 | Revision | 1.2.2 | Page | 10 of 16 |

# Test Designs Fundamentals

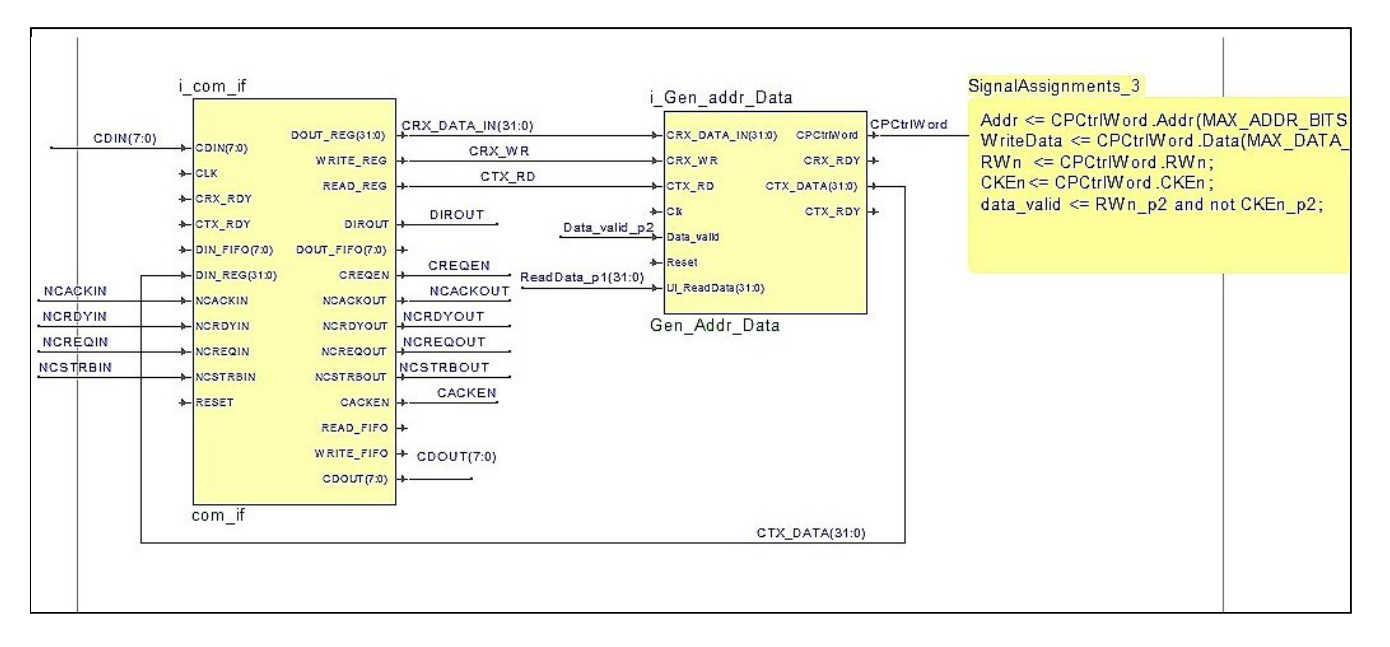

#### Figure 7:Common modules

The SMT398 example designs are:

CxPTest: Implements a design to test connectors on the SMT398.

QDRTest Implements a design to test the QDR memory on the SMT398.

ZBTTest Implements a design to test the ZBT Memory on the SMT398.

They behave the following way:

All of the test designs implement a ComPort Interface module, Com\_if and a decoding module Gen\_addr\_data as shown in.Figure 7:Common modules

The ComPort interface module is used to communicate between the DSP TIM and the SMT398.

The ComPort Interface receives 32-bit words respecting a format defined in the package file: COMMPORTIO\_pkg.vhd under CPControlWordType type, described in Figure 8: Write Command first word and Figure 9: Write Command second word.

The ComPort interface sends 32-bit words representing a data value resulting from a Read command sent by the DSP TIM. (It is the only the case when the SMT398 design ComPort interface transmits words)

The decoding module Gen\_addr\_data decodes the 32-bit words received by the ComPort interface into Address, Data, and Command fields according to the format defined in the package file: COMMPORTIO\_pkg.vhd under CPControlWordType type.

The decoding module provides Address, Data, Read/Write, Clock Enable to the rest of the design.

Depending on the external device accessed, the designs implement a ZBT interface, a QDR Interface or a connector interface to which the decoding module interfaces.

The connector interface, in CxPTest can target ComPort connector pins or SHB pins.

| Document Tit | Title Application note about SMT398 Test Examples.doc |          |       |      |          |
|--------------|-------------------------------------------------------|----------|-------|------|----------|
| Date         | 23/10/96                                              | Revision | 1.2.2 | Page | 11 of 16 |

The <u>ZBT Interface Design</u> implementation and the <u>QDR Interface Design</u> implementation are based on Xilinx free cores and adapted to the SMT398 architecture.

## Write Command Format

A WRITE command received by the FPGA design is composed of 2 ComPort words:

Address and Write Command( note that the address can be padded with 0s if smaller than 31 bits. Fill LSbits first)

| Byte3               | Byte2 | Byte1 | Byte0 |
|---------------------|-------|-------|-------|
| 31                  | 24 23 | 16    | 15    |
| D31 31 bits of ADDR | ESS   |       |       |
| W = 0               |       |       |       |

## Figure 8: Write Command first word

Data: (note that the data can be padded with 0s if 16 bits wide Fill LSbits first)

| Byte3           | Byte2 | Byte1 | Byte0 |
|-----------------|-------|-------|-------|
| 31              | 24 23 | 16    | 15    |
| 32 bits of DATA |       |       |       |

#### Figure 9: Write Command second word

| Document Tit | Document Title Application note about SMT398 Test Examples.doc |          |       | .doc |          |
|--------------|----------------------------------------------------------------|----------|-------|------|----------|
| Date         | 23/10/96                                                       | Revision | 1.2.2 | Page | 12 of 16 |

# **Read Command Format**

A Read command received by the FPGA design is composed of 1 ComPort word:

Address and Read Command

| Byte3 | Byte2              | Byt   | e1 | Byte0 |
|-------|--------------------|-------|----|-------|
| 31    | 2                  | 24 23 | 16 | 15    |
| D31   | 31 bits of ADDRESS |       |    |       |
| R = 1 |                    |       |    |       |

## Figure 10: Read Command

The DSP TIM ReadMemory() or WriteMemory() functions are used to read and write data on the DSP side according to the format expected by the decoding module Gen\_addr\_data.

# **Software functions**

# Function: void memTestInit( UINT32 baseaddress, UINT32 nbytes, UINT32 nbits, UINT32 nCmd\_port)

# **Description:**

Initialise a memory region base address: baseaddress, The size in bytes of the region to access: nbytes The memory data bus size in bits: nbits The ComPort which transmits the commands to the FPGA board.

# Notes:

This function must be called before accessing one of the following functions.

# **Returns:**

Nothing.

# Function: extern UINT32 memTestDataBus()

# **Description:**

Test the data bus wiring in a memory region by performing a walking 0 test and a walking 1 test at a fixed address within that region.

| Document Title Application note about SMT398 Test Examples.doc |          |          |       | .doc |          |
|----------------------------------------------------------------|----------|----------|-------|------|----------|
| Date                                                           | 23/10/96 | Revision | 1.2.2 | Page | 13 of 16 |

## Notes:

The address and memory data bus size are set up by the MemTestInit function described above.

## **Returns:**

NULL if the test succeeds.

A non-zero result is the first pattern that failed.

# Function: memTestAddressBus()

## **Description:**

Test the address bus wiring in a memory region by performing a walking 1's test on the relevant bits of the address and checking for aliasing.

This test will find single-bit address failures such as stuck high, stuck-low, and shorted pins.

#### Notes:

The base address, the memory data bus size and memory region size are set up by the function MemTestInit described above.

For best results, the selected base address should have enough LSB 0's to guarantee single address bit changes.

For example, to test a 64-Kbyte region, select a base address on a 64-Kbyte boundary.

Also, select the region size as a power-of-two--if at all possible.

#### **Returns:**

NULL if the test succeeds.

A non-zero result is the first address at which an aliasing problem was uncovered.

# Function: UINT32 memTestDevice()

## **Description:**

Test the integrity of a physical memory device by performing an increment/decrement test over the entire region.

In the process every storage bit in the device is tested as a zero and a one.

| Document Tit | le       | Application note about SMT398 Test Examples.doc |       |      |          |  |  |
|--------------|----------|-------------------------------------------------|-------|------|----------|--|--|
| Date         | 23/10/96 | Revision                                        | 1.2.2 | Page | 14 of 16 |  |  |

## Notes:

The base address, the memory data bus size and memory region size are set up by the function MemTestInit described above.

#### **Returns:**

NULL if the test succeeds. Also, in that case, the entire memory region will be filled with zeros.

A non-zero result is the first address at which an incorrect value was read back.

# Function: void ReadWriteMemInit(UINT32 nCmd\_port)

## **Description:**

Initialise the ComPort which transmits the commands to the FPGA board.

## Notes:

This function must be called before accessing one of the next functions.

## **Returns:**

nothing

# Function: ReadMemory(VUINT32 address)

## **Description:**

Sends over Comport "nCmd\_port" the address of the Memory location selected to be read. Receives 1 word on Comport nCmd\_port containing the data stored at that memory address.

#### Notes:

The ComPort number used is set up by the function ReadWriteMemInit described above.

## **Returns:**

The data read at memory location selected by address.

| Document Tit | le       | Application note about SMT398 Test Examples.doc |       |      |          |  |  |
|--------------|----------|-------------------------------------------------|-------|------|----------|--|--|
| Date         | 23/10/96 | Revision                                        | 1.2.2 | Page | 15 of 16 |  |  |

# function: WriteMemory(UINT32 address, UINT32 data)

# **Description:**

Performs a Write to Memory. The first 32-bit word represents the address where the 2nd 32bit Word representing the data (if the word is smaller than 32 bits, the data must be on the LSbits) is written.

### Notes:

The ComPort number used is set up by the function ReadWriteMemInit described above.

#### **Returns:**

nothing

| Document Tit | le       | Application note about SMT398 Test Examples.doc |       |      |          |  |  |
|--------------|----------|-------------------------------------------------|-------|------|----------|--|--|
| Date         | 23/10/96 | Revision                                        | 1.2.2 | Page | 16 of 16 |  |  |